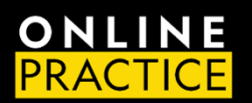

LMS Administrator Quick Start Guide OLP Integration with Blackboard

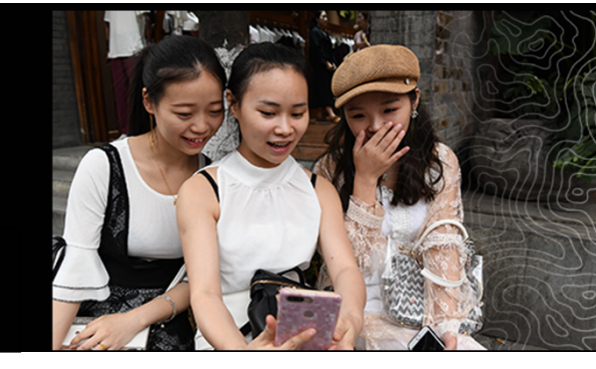

# QUICK START GUIDE

National Geographic's Online Practice LMS Integration is designed to help you seamlessly integrate our digital resources within your institution's Blackboard Learning Management System. This is a simple process that you should be able to complete using the steps outlined in this document. This Quick Start guide provides basic steps for setting up your LMS environment.

## **CONFIGURE LTI TOOL**

- 1. Go to the Administrator Tools section of Blackboard and select *LTI Tool Providers*.
- 2. Click on Register LTI 1.1 Tool Provider
  - a. Provider Domain: learn.eltngl.com
  - b. Provider Domain Status: Approved
  - c. Default Configurations: Set globally
  - d. Tool Provider Key: enter the key provided in your LTI connection document
  - e. Tool Provider Secret: enter the secret provided in your LTI connection document
  - f. Tool Provider Custom Parameters: leave blank
  - g. Send User data: Send user data over SSL
  - h. User Fields to send Check the following:
    - i. Role in course
    - ii. Name
    - iii. Email address

#### 3. Click Submit

| ●●● □ × < ><br>III Apple 10b                                               | C<br>of Milanda Pag                                                                                                    | ular v News v    | ii<br>Doogle Schuylerville | cengage-test.blackboard.com<br>School Portal Congage - Wy Applications | C Lofts at Santaga BLVD. Diobal Technology - H | one Anazon | • ů                | + 88  | Const Water Park Const Water Park Park Const Const Cons |  |  |  |  |  |
|----------------------------------------------------------------------------|----------------------------------------------------------------------------------------------------|------------------|----------------------------|------------------------------------------------------------------------|------------------------------------------------|------------|--------------------|-------|----------------------------------------------------------------------------------------------------|--|--|--|--|--|
| Administrator Tools                                                        |                                                                                                    |                  |                            |                                                                        |                                                | Clos       | e Administrator P  | anel  | Administrator Tools Gees Administrator Fanel                                                                                                    |  |  |  |  |  |
| Administrator Panel LTI Tool Providers                                     |                                                                                                    |                  |                            |                                                                        |                                                |            |                    | 0     | Administrator Panel UT fool Providers Register Provider Donain                                                                                                    |  |  |  |  |  |
| LTI Tool Providers<br>This report is available to show all provider domain | LTI Tod Provider Domain<br>Dis space a sealable to share if provider provider provider, model and the space function of the space and the space function of the space and the space function of the space function of the space |                  |                            |                                                                        |                                                |            |                    |       |                                                                                                    |  |  |  |  |  |
| Manage Global Properties Register LTI 1                                    | 1 Provider Ro                                                                                                    | gister LTI 1.3/A | dvantage Tool              |                                                                        |                                                |            | Synchronize LTI 1. | Tools | Indicates a required field.                                                                                                    |  |  |  |  |  |
|                                                                            |                                                                                                    |                  |                            |                                                                        |                                                |            |                    |       | PROVIDER DOMAIN STATUS                                                                                                    |  |  |  |  |  |
| Approve Exclude Delete                                                     |                                                                                                    |                  |                            |                                                                        |                                                |            | Refe               | ah.   | Set the status of the provider domain. You can also provide a list of additional hostnarees to share this configuration of evadual.                                                                                                    |  |  |  |  |  |
| TOOL/PROVIDER                                                              | TOOL TYPE                                                                                                    | STATUS           | CREDENTIALS                | SENDS USER DATA                                                        | USER ACKNOWLEDGMENT PAGE                       | PLACEMENTS | USAGE COUNT        |       | Proider Domain                                                                                                    |  |  |  |  |  |
| AON5-Prod                                                                  | LTI 1.3 Tool                                                                                                    | Approved         | R5256                      | Role, Name, Email                                                      | No                                             | 1          | 0                  | - 1   | Provider Domain Status                                                                                                    |  |  |  |  |  |
| beins teams uitra extension to                                             | LTI 1.3 Tool                                                                                                    | Excluded         |                            | No                                                                     | No                                             | 2          | 0                  | - 1   | C beluded                                                                                                    |  |  |  |  |  |
| <ul> <li>ca-stage willolabs.com</li> </ul>                                 | LTI 1.1 Tool                                                                                                    | Approved         | She                        | Role, Name, Email (over SSL)                                           | No                                             | 1          | 21                 | - 1   | Secondary Hostnames                                                                                                    |  |  |  |  |  |
| Congage - Dev                                                              | LTI 1.3 Tool                                                                                                    | Approved         | R5256                      | Role, Name, Email                                                      | No                                             | 1          | 0                  | - 11  |                                                                                                    |  |  |  |  |  |
| Cengage Gateway - Staging                                                  | LTI 1.3 Tool                                                                                                    | Approved         | R5256                      | Role, Name, Email                                                      | No                                             | 1          | 67                 | - 11  |                                                                                                    |  |  |  |  |  |
| Congage Frod                                                               | LTI 1.3 Tool                                                                                                    | Approved         | R5256                      | Role, Name, Email                                                      | No                                             | 1          | 2                  | - 1   | unar one nountaine per une.                                                                                                    |  |  |  |  |  |
| Congage GA                                                                 | LTI 1.3 1968                                                                                                    | Approved         | 10256                      | Role, Name, Email                                                      | No                                             |            | •                  | - 11  |                                                                                                    |  |  |  |  |  |
| Claude Forward                                                             | 1113100                                                                                                    | Approved         | K5256                      | Role, Name, Email                                                      | No                                             | 1          | 20                 | - 11  | DEFAULT CONFIGURATION                                                                                                    |  |  |  |  |  |
|                                                                            | 1711.3 100                                                                                                    | Approved         | Rodow                      | Kole, Name, Email                                                      | NO                                             |            | •                  | - 1   | LTI: Tool Providers can request configuration per link, or can provide key and shared search information for site-wide configuration.                                                                                                    |  |  |  |  |  |
| developer blackboard.com                                                   | 10.1.1.1.00                                                                                                    | Approved         | PerLink                    | No                                                                     | No                                             |            | •                  | - 1   | Default Configuration Set separately for each link                                                                                                    |  |  |  |  |  |
| C UNIT & Adventure Test Test                                               | 1711.7.799                                                                                                    | Approved         | Per Link                   | nu<br>Baia kiana fanal                                                 | No.                                            |            |                    | - 11  | Set globally                                                                                                    |  |  |  |  |  |
| C Critica Human Gage Test Tool                                             | 1711.3.700                                                                                                    | ~~~~~~           | 0000                       | nue, name, criali                                                      | nu .                                           | -          | 1                  | - 11  | * Teol Provider Key                                                                                                    |  |  |  |  |  |
|                                                                            | 1711 3 700                                                                                                    | Approved         | NN 97                      | non, marre, erfall                                                     | NV NO.                                         | -          |                    |       | Click Salemit to proceed. Garot Salemit                                                                                                    |  |  |  |  |  |
| Control of the second of the second                                        | 101.0 [001                                                                                                    |                  | 00044                      | Auto, Harre, Email                                                     | No.                                            |            |                    | 0     |                                                                                                    |  |  |  |  |  |

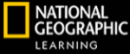

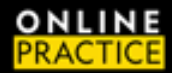

### MANAGE PLACEMENTS (OPTIONAL)

- 1. Select Manage Placements
- 2. Click on Create Placement
  - a. Label: Name your placement so it is easy to identify.
    - i. Example: NGL Book Name Level (NGL World Link Level 1)
  - b. Handle: follow your institution's guidelines
  - c. Availability: Yes
  - d. Type: Course content tool
  - e. Launch in New Window: check
  - f. Tool Provider URL: https://learn.eltngl.com/lti/v1/launch
  - g. Tool Provider Key: will auto fill if set globally when the tool was created
  - h. Tool Provider Secret: will auto fill if set globally when the tool was created
  - i. Tool Provider Custom Parameters: isbn=# provided for book & level in the documentation you were sent
- 3. Click Submit
- 4. Repeat this process for each isbn provided in the LTI connection document you were sent.

| 🔍 🔍 OLR Administration Utility 🗙 🔽 Admin 🗙 🛨                                                                                                    | ~                                          | ••• X +                                                                                                    |                                                                        |  |
|----------------------------------------------------------------------------------------------------|--------------------------------------------|----------------------------------------------------------------------------------------------------|------------------------------------------------------------------------|--|
| O & cengage-test.blackboard.com/ultra/admin                                                                                                    | 0 x 🖬 🛔 :                                  | ← → C ii cengage-test.blackboard.com/uitra/admin                                                                                                    |                                                                        |  |
| Administrator Tools                                                                                                    | Close Administrator Panel                  | Administrator Tools                                                                                                    |                                                                        |  |
| Iministrator Panel LTI Tool Providers Manage Placements: learn.etrogi.com                                                                                                  | 0                                          | Administrator Panel LTI Tool Providers Manage Placements: learn-siting.com Edit Placement: NGL - World Lie                                                            | Vanage Placements: learn-eltrgi.com Edit Placement: NGL - World Link 1 |  |
| anage Placements: learn.eltngl.com<br>etr. Edit. or Delet a Tuol Howder Placement. Deleting a Tuol Provider Placement will not delete any context associated with it. Lini | s to the placement will no longer function | Edit Placement: NGL - World Link 1<br>The provider specified will always be available through the Create URL workflow. Edit the options below if you want this provid | er to also appear by name to Course Builders and                       |  |
| eate Placement                                                                                                    | Synchronize Placements                     | Indicates a resulted field.                                                                                                    |                                                                        |  |
| NAME A TYPE URL                                                                                                    |                                            | PLACEMENT INFORMATION                                                                                                    |                                                                        |  |
| NGL - World Link 1 Course content tool https://lea                                                                                                    | m eitrigi com/ti/vi /launch                | Label     NGL - World Link 1                                                                                                    |                                                                        |  |
|                                                                                                    |                                            | Description<br>for ne tobalise, pres Att-Holp (g ar Att-Holp (Ma))<br>To v                                                                                            |                                                                        |  |
|                                                                                                    |                                            | p                                                                                                    | 0 WORDS POWERED                                                        |  |
|                                                                                                    |                                            | Handle     ngl_workl_link_l1     Uniquely.ident(lies the placement                                                                                                    |                                                                        |  |
|                                                                                                    |                                            | Availability     Wite O No     Mole placement available to course builders and instructors                                                                            |                                                                        |  |
|                                                                                                    |                                            | Type Placement Type determines where this tool appears in Blackboard Learn. The tool o<br>users. Learn more about placement types.                                    | an be placed in a course or made available for sp                      |  |
|                                                                                                    |                                            |                                                                                                    |                                                                        |  |

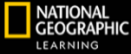

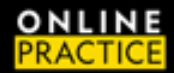

### ADD THE LTI LINK TO YOUR COURSE - OPTION 1

- 1. Navigate to your course
- 2. Click on the Add content button

#### 3. Select Create

- 4. Click on Teaching tools with LTI connection
  - a. Configuration URL: select https:// enter learn.eltngl.com/lti/v1/launch
  - b. Custom Parameters: isbn=isbn#for the book and level you are teaching. Refer to the isbns you were provided in the LTI connection document you were sent.
  - c. Select open in a new window

#### 5. Click Save

- 6. Click on the newly created LTI link and confirm your course launches in the NGL Online Practice platform.
- 7. Confirm your LMS course name matches the NGL Online Practice platform course.
- 8. Proceed to make assignments in the NGL Online Practice platform.

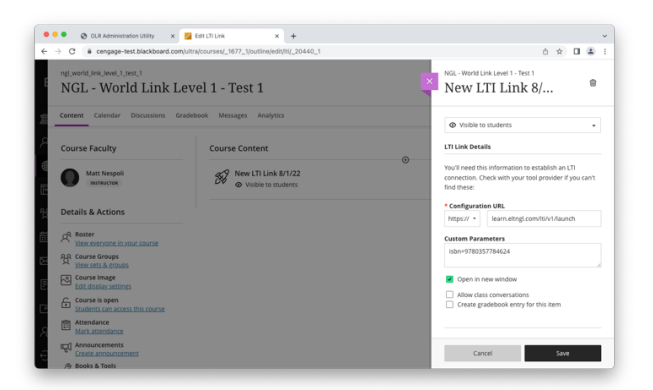

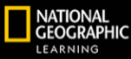

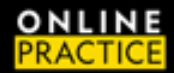

### ADD THE LTI LINK TO YOUR COURSE – OPTION 2

- 1. Navigate to your course
- 2. Click on the Add content button
- 3. Select Content Market
- 4. Select the Institution tool that matches the NGL content and level for your course.
- 5. Click on the newly created LTI link and confirm your course launches in the NGL Online Practice platform.
- 6. Confirm your LMS course name matches the NGL Online Practice platform course.

| e 2 0<br>Institution Tuels                                                                                                    | CECCER/PHC<br>LLATIONAL<br>LLATIONO                                                                                                    | Dash        | World Link 2 | ۵ و                                        |
|----------------------------------------------------------------------------------------------------|----------------------------------------------------------------------------------------------------|-------------|--------------|--------------------------------------------|
|                                                                                                    | Control Control Contro | Word Line 2 | Norden       |                                            |
| and the second second sec | LEARNING 03032                                                                                                    | _           |              | Terre of var Pringe Policy Contract Report |

7. Proceed to make assignments in the NGL Online Practice platform.

Note: only one NGL OLP LTI Link can be associated with a course.

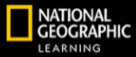